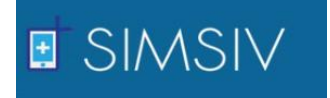

## MANUAL DE USUARIO PARA EL SISTEMA DE MONITOREO DE SIGNOS VITALES DE PACIENTES DE WASLALA – NICARAGUA (SIMSIV)

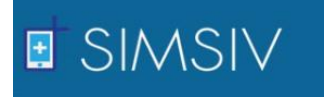

## 1. Introducción

El Sistema de Monitoreo Remoto de Signos Vitales de los Pacientes de Waslala – Nicaragua (SIMSIV) es un sistema que facilita el control de aquellos pacientes que son evaluados en las diferentes comunidades del municipio de Waslala, tomando como principal objetivo la información de los signos vitales de cada uno de los pacientes con el fin de monitorear cuando alguno de estos se encuentre en un estado alterado y de este modo generar alertas a promotores y personal médico.

Para lo anterior, los promotores de salud ubicados en las comunidades deben enviar mediante un SMS con una estructura específica la información requerida, ya sea para una evaluación, ingreso de nuevo paciente, etc., y de aquí parte el funcionamiento del sistema.

Con el desarrollo de SIMSIV se facilitaran muchas funciones y/o tareas de las que podemos destacar:

- ✓ La recepción y envío de SMS a promotores de salud y personal médico que contengan información de los pacientes de las comunidades.
- $\checkmark$  El monitoreo en tiempo real de los signos vitales de los pacientes que presenten evaluaciones.
- ✓ Alertas al personal médico cuando uno o varios signos vitales de un determinado paciente se encuentre alterado.
- ✓ Visualización del estado de los signos vitales de los pacientes mediante un gráfico interactivo.
- ✓ Acceso a la información de los pacientes.
- Acceso a la información de los promotores ingresados en el sistema y de los SMS que se han ingresado en este.
- ✓ Para la sección de administración, el ingreso de promotores, comunidades y usuarios nuevos, del mismo modo la edición de esta información.
- ✓ Generación de reportes en formato PDF para la información que se desee.

SIMSIV posee tres tipos de perfiles para los usuarios que tengan acceso a él, como son: Enfermeras, Doctores y Administrador. Por esta razón, este manual de usuario se establecerá en dos secciones, la primera que indicara el funcionamiento para el perfil de Enfermeras y Doctores, y la segunda sección que está dedicada para el usuario administrador debido a que poseen funciones diferentes.

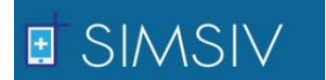

## 2. <u>Funcionamiento de SIMSIV para perfiles de Enfermeras (os) y</u> <u>Doctores</u>

Estos tipos de perfiles en SIMSIV se encargan del análisis de la información de los pacientes recibidas mediante los SMS, ya sea la inserción de nuevos pacientes o el estado de los signos vitales contenidos en las evaluaciones. A continuación explicaremos detalladamente el funcionamiento de SIMSIV para estos perfiles.

#### - Acceso y seguridad

El primer paso para el uso de SIMSIV es la identificación de los usuarios mediante un nombre propio de usuario y una contraseña, la cual será brindada por el administrador del sistema para su respectivo uso. Al momento del acceso, el sistema pedirá aparte de un nombre de usuario y contraseña, seleccionar el perfil al que pertenece el usuario por motivos de seguridad.

| sims          | ee              |  |
|---------------|-----------------|--|
| Inicia        | Sesion          |  |
| Usuario       | ktara           |  |
| Contraseña    |                 |  |
| Perfil        | Enfermer@       |  |
| Olvido su con | Doctor<br>Admin |  |
| Enviar        |                 |  |
|               |                 |  |

Como podemos observar, esta es la interfaz de acceso a SIMSIV, en donde nos solicitan un usuario, contraseña y elegir un tipo de Si usuario perfil. el especificado no pertenece al perfil seleccionado, el sistema mandara error.

Entre otro tipo de validaciones tenemos que ninguno de los campos mencionados anteriormente puede estar vacío al momento del ingreso. Los campos deberán tener al menos 3 caracteres de lo contrario el sistema retornara un error. Por ejemplo, si un usuario al intentar ingresar al sistema por error escribe únicamente uno dos caracteres en el campo del nombre de usuario, se presentara un error ya que todos los nombres de usuarios tienen más de 3 caracteres, de igual forma sucede con la contraseña. A continuación mostraremos en imágenes lo dicho anteriormente.

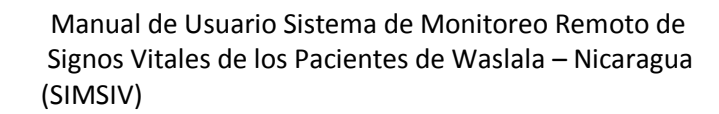

| SIMSIV                                                         | SIMSIV                |
|----------------------------------------------------------------|-----------------------|
| Iniciar Sesion                                                 | Iniciar Sesion        |
| Usuario ad                                                     | Usuario cjinezj       |
| Este campo debe ser mayor a 3 caracteres Contraseña Contraseña | Contraseña Contraseña |
| Este campo es Obligatorio<br>Perfil Enfermer@                  | Perfil Enfermer@      |
| Olvido su contraseña?                                          | Olvido su contrasena? |
| Enviar                                                         |                       |

Ejemplos de las condiciones de acceso a SIMSIV

#### - Funcionalidades dentro de SIMSIV

SIMSIV

Una vez que el usuario ha ingresado al sistema, podrá tener acceso a las diferentes funcionalidades que este ofrece. Para estos perfiles existen 4 secciones como son: Pacientes, Evaluación, Promotores, Mensajes.

| •     | Pacientes Eva | aluacion Promotores Mensaje Re | porte    | Nombre F | Paciente   | Buscar     |            | cjine    | ez   SALIR |
|-------|---------------|--------------------------------|----------|----------|------------|------------|------------|----------|------------|
| Wasla | a - Matagalpa |                                |          |          |            |            |            |          |            |
|       | Codigo        | Nombre                         | Paciente | Sexo     | Nacimiento | Creado     | Retirado   | Estado   |            |
|       | 107KMT        | KAREN MARCELA TAL              | Adulto   | F        | 04-01-1994 | 2017-07-21 |            | Activo   |            |
|       | 108AM         | AMALIA MARCELA                 | Adulto   | F        | 1998-11-12 | 2017-07-21 |            | Activo   |            |
|       | 109AM         | AMALIA MARCELA                 | Adulto   | F        | 1998-11-12 | 2017-07-21 |            | Activo   |            |
|       | 105KP         | KAREN PICADO                   | Adulto   | F        | 17-07-1979 | 2017-06-22 |            | Activo   |            |
|       | 106JC         | JOSETH CABRERA                 | Adulto   | F        | 17-07-1992 | 2017-06-22 |            | Activo   |            |
|       | 102NOO        | ENEYDA MOJICA ROCHA            | Adulto   | F        | 1994-07-17 | 2017-06-20 |            | Activo   |            |
|       | 103BPPD       | BRENDA PRISCILA PIKA DOMINGUEZ | Adulto   | F        | 1994-07-17 | 2017-06-20 | 2017-06-22 | Inactivo |            |
|       | 104NL         | NICOL LORENZA                  | Adulto   | F        | 17-07-1992 | 2017-06-20 | 2017-06-22 | Inactivo |            |
|       | MM000         | MELVIN MENDOZA                 | Adulto   | м        | 1992-07-17 | 2017-06-19 | 2017-06-22 | Inactivo |            |
|       | JocH1         | HORTENCIA AZUCENA ESPINOZA OBA | Adulto   | м        | 1990-05-01 | 2016-05-01 |            | Activo   |            |
|       | JocB2         | BAYARDO JOSE MOJICA DIAZ       | Adulto   | F        | 1985-02-05 | 2016-05-01 |            | Activo   |            |
|       | JocM3         | MARIA IVANIA MEZA LIRA         | Adulto   | м        | 1970-02-10 | 2016-05-01 |            | Activo   |            |
|       | JocG4         | GLADYS MAGDALENA MORA CAMPOS   | Adulto   | F        | 1995-11-11 | 2016-05-01 |            | Activo   |            |

En la pestaña de pacientes podemos visualizar un listado de todos los pacientes que se han ingresado en el sistema, tomando en cuenta su Código o ID, Nombre del Paciente, Tipo de paciente (Si es adulto o menor), Sexo del paciente, Fecha de nacimiento, Fecha de ingreso al sistema, Fecha de retirado (si es el caso) y el Estado del paciente. También se puede hacer una búsqueda por nombre de paciente para encontrar lo que necesitamos en la barra de búsqueda que está en la parte superior de la interfaz.

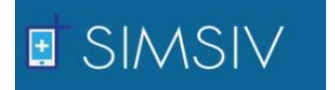

Cada vez que un paciente nuevo se ingresa en el sistema, se le genera un código único para el almacenamiento de su información. El campo "Retirado" nos indica la fecha en la que el paciente se dio de baja del sistema, si este es el caso. El "Estado" nos indica si el paciente está Activo o ha fallecido.

Si seleccionamos a un paciente tendremos la siguiente interfaz:

| •     | Pacientes Evaluacion Promot | ores Mensaje                 | KTALA                           |  |  |  |  |  |  |
|-------|-----------------------------|------------------------------|---------------------------------|--|--|--|--|--|--|
| Wasla | la - Matagalpa              |                              |                                 |  |  |  |  |  |  |
|       | MELVIN MENDOZA N<br>Activo  | MENDIETA                     |                                 |  |  |  |  |  |  |
|       | DATOS PERSONALES            |                              | Deciente no noceo evelvoción de |  |  |  |  |  |  |
|       | CODIGO                      | Paciente no posee evaluación |                                 |  |  |  |  |  |  |
|       | SEXO                        | м                            | signos vitales                  |  |  |  |  |  |  |
|       | FECHA NACIMIENTO            | 1992-07-17                   |                                 |  |  |  |  |  |  |
|       | TIPO PACIENTE               | Adulto                       |                                 |  |  |  |  |  |  |
|       | FECHA INICIO                | 2017-07-30                   |                                 |  |  |  |  |  |  |
|       |                             |                              |                                 |  |  |  |  |  |  |

Como podemos observar, el sistema envía un mensaje de que el paciente que se seleccionó no posee ninguna evaluación de signos vitales. En el caso de que un paciente haya registrado una evaluación, tendremos lo siguiente:

| t      | Pacientes      | Evaluacion Promoto | ores Mensaje | Repo | orte       |                 |                       |              | 2            | cjinez |  |
|--------|----------------|--------------------|--------------|------|------------|-----------------|-----------------------|--------------|--------------|--------|--|
| /aslal | la - Matagalpi | a                  |              |      |            |                 |                       |              |              |        |  |
|        | AMAL<br>Activo | IA MARCELA         |              |      |            |                 |                       |              |              |        |  |
|        | DATOS P        | ERSONALES          |              |      |            |                 | COMUNIDAD VISITADA PO | R EVALUACION |              |        |  |
|        | CODIGO         |                    | 109AM        |      | COMUNIDA   | D               | FECHA                 | HORA         | CELULAR      |        |  |
|        | SEXO           | SEXO F             |              |      | PUERTAS GU | JAPE            | 2017-07-21            | 17:29:56     | +50558499393 |        |  |
|        | FECHA N        | ACIMIENTO          | 1998-11-12   |      |            |                 |                       |              |              |        |  |
|        | TIPO PAC       | IENTE              | Adulto       |      |            |                 |                       |              |              |        |  |
|        | FECHA IN       | ісю                | 2017-07-21   |      |            |                 |                       |              |              |        |  |
|        |                |                    |              |      |            |                 |                       |              |              |        |  |
|        |                |                    |              |      |            |                 |                       |              |              |        |  |
|        |                |                    |              |      | TENDENCI   | DE EVALUACIONES |                       |              |              |        |  |
|        | TIPO EVAL      | UACION             |              |      |            | CANTIDAD        |                       | FECHA        |              |        |  |
|        | EVALUACIO      | N-ADULTO           |              |      |            | 1               |                       | 2017-07-21   |              |        |  |
|        |                |                    |              |      |            |                 |                       |              |              |        |  |

La información general del paciente, contiguo las comunidades en las que este ha tenido evaluaciones con su respectiva fecha y hora y el numero celular del que se envió la evaluación.

En la parte baja tenemos una tendencia de las evaluaciones recibidas por el paciente seleccionado. Cabe destacar que debajo del nombre del paciente nos aparecerá el estado de este, ya sea que este activo o este haya fallecido.

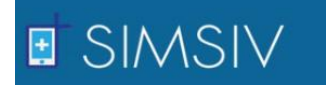

La siguiente pestaña es de "Evaluación" en donde podemos encontrar detalle de las evaluaciones recibidas, como veremos a continuación:

| +     | Pacientes      | Evaluacion | Promotores       | Mensaje | Repo | rte  | Nombre Paciente | В           | uscar        | cjine:   |
|-------|----------------|------------|------------------|---------|------|------|-----------------|-------------|--------------|----------|
| Wasla | la - Matagalpa |            |                  |         |      |      |                 |             |              |          |
|       | CODIGO         | NOMBRE     |                  |         | Sexo | EDAD | CANTIDAD EVA    | ULTIMA EVAL | FECHA RETIRO | ESTADO   |
|       | 109AM          | AMALIA MA  | RCELA            |         | F    | 18   | 1               | 2017-07-21  |              | Activo   |
|       | EINA48         | ALLAN JOSE | MARTINEZ         |         | м    | 22   | 2               | 2017-06-22  |              | Activo   |
|       | SanM95         | MARIA ERN  | ESTINA PRADO     |         | м    | 16   | 1               | 2017-06-22  | 2017-06-22   | Inactivo |
|       | SanM96         | MIRIAM DE  | L SOCORRO RAMIRE | Z ESP   | F    | 15   | 1               | 2017-06-22  | 2017-06-22   | Inactivo |

Esta sección nos ordena la información de los pacientes por evaluaciones recibidas, en otras palabras, es una lista de los pacientes que han presentado una o varias evaluaciones, mostrando junto a la información general del paciente la cantidad de evaluaciones recibidas por cada una y la fecha de la última evaluación. Si seleccionamos a un paciente para observar más detalles tendremos lo siguiente:

| ,       | Pacientes Ev     | aluacion Prom  | otores Mensaje |                          |                   |                   | RA   SALIR |
|---------|------------------|----------------|----------------|--------------------------|-------------------|-------------------|------------|
| Waslali | a - Matagalpa    |                |                |                          |                   |                   |            |
|         | AMALIA<br>Activo | MARCELA        |                |                          |                   |                   |            |
|         | DATOS PERSON     | ALES           |                |                          | ULTIMA EVALUACION |                   |            |
|         | CODIGO           |                | 109AM          | COMUNIDAD: Puertas Guape |                   | FECHA: 2017-08-01 |            |
|         | SEXO             |                | F              | CELULAR: +50558499393    |                   | HORA: 16:20:25    |            |
|         | FECHA NACIMI     | ENTO           | 1998-11-12     | PARAMETRO                | VALOR             | NIVEL             |            |
|         | TIPO PACIENTE    |                | Adulto         | ALTURA                   | 160               | N/A               |            |
|         | FECHA INICIO     |                | 2017-07-21     | PESO                     | 35                | N/A               |            |
|         |                  |                |                | PRESION SANGUINEA        | 130/70            | ALTO              |            |
|         | CEN              |                |                | PULSO                    | 210               | ALTO              |            |
|         | GEN              | ERAR REPORTE F |                | TEMPERATURA              | 25                | BAJO              |            |
|         |                  |                |                | MOTIVO                   | DOLOR DE ESTOMAGO | N/A               |            |
|         |                  |                |                | RESPIRACION              | 15                | NORMAL            |            |
|         |                  |                |                |                          | 42.67             | 200               |            |

Algo similar que en la pestaña de Pacientes, con la diferencia de que contiguo a la información general tenemos el detalle de la última evaluación recibida por el paciente seleccionado. Se puede observar que tenemos la comunidad en la que se tomó la evaluación, hora y fecha y el número telefónico del cual se ingresó. Seguidamente tenemos más detalles sobre la información de los signos vitales y nos indica el nivel de estos, ya sea que se encuentre alterado (Valor bajo o alto) o se encuentre normal.

Si se requiere, el usuario podrá generar un reporte de la información visualizada dando clic en el botón "Generar Reporte PDF" que tenemos en

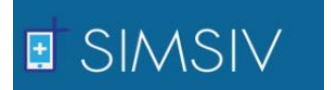

la parte inferior de la información de paciente y automáticamente nos generara el reporte:

| Sister<br>Waslala - 1 | ma de N<br>del 08 de 2017 | Ionito | oreo de Si        | gnos Vital | es |
|-----------------------|---------------------------|--------|-------------------|------------|----|
| MALIA MA              | ARCEL                     | A      |                   |            |    |
| DATOS PERSONALES      |                           |        |                   |            |    |
| CODIGO                | 109AM                     |        |                   |            |    |
| SEXO                  | F                         |        |                   |            |    |
| FECHA NACIMIENTO      | 1998-11-12                |        |                   |            |    |
| TIPO PACIENTE         | Adulto                    |        |                   |            |    |
| FECHA INICIO          | 2017-07-21                |        |                   |            |    |
|                       |                           |        |                   |            |    |
| U                     | LTIMA EVALU               | ACION  |                   |            |    |
| COMUNIDAD: Puertas G  | uape                      |        | FECHA: 2017-07-31 |            |    |

Si deslizamos en la misma pestaña de Evaluación, tendremos el grafico de los signos vitales que nos permite interpretar el nivel de estos de las últimas evaluaciones recibidas.

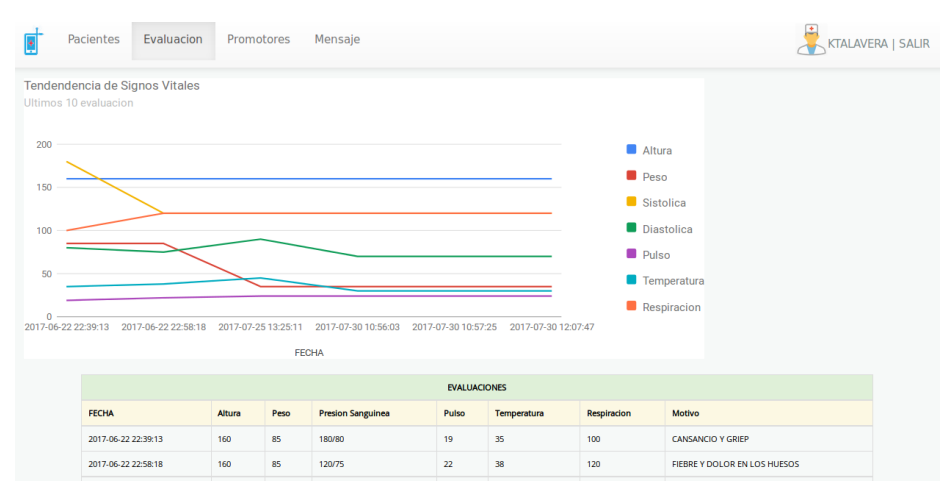

La información de los signos vitales la tenemos mediante el grafico y en una tabla organizada por fecha de la evaluación recibida como se puede observar en la imagen anterior. Este abarca las ultimas 10 evaluaciones recibidas por el paciente y en la parte derecha del grafico tenemos la leyenda para una mejor interpretación de este.

La siguiente pestaña pertenece a Promotores que nos permite visualizar la información de aquellos promotores que están ingresados en SIMSIV, mostrando el Nombre, Edad, Comunidad a la que pertenece, Número telefónico, operadora telefónica, Fecha de inicio y el estado del promotor.

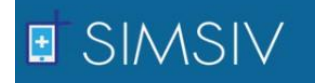

| Pacientes Evaluacion Pro | motores Me | ensaje Reporte   | Nombre Pron  | notor     | Buscar       | cjinez   S |
|--------------------------|------------|------------------|--------------|-----------|--------------|------------|
| Vaslala - Matagalpa      |            |                  |              |           |              |            |
| NOMBRE                   | EDAD       | COMUNIDAD        | NUMERO       | OPERADORA | FECHA INICIO | ESTADO     |
| JUAN PEREZ               | 28         | JOCOTE DULCE     | +50586130000 | CLARO     | 2010-10-05   | ACTIVO     |
| KAREN PICADO             | 28         | PUERTAS NEGRAS   | +50586130030 | CLARO     | 2010-10-05   | ACTIVO     |
| FLOR DE MARIA VALLE      | 27         | EL NARANJO       | +50586130130 | CLARO     | 2010-10-05   | ΑCTIVO     |
| PEDRO JIMENEZ            | 30         | KUBUALI          | +50585402300 | CLARO     | 2014-11-11   | ACTIVO     |
| MELVIN JOSE MENDOZA      | 40         | SAN JUAN         | +50585402700 | CLARO     | 2014-11-24   | ACTIVO     |
| ALVIN ANTONIO BALTODANO  | 24         | MINA EL DIAMANTE | +50568812234 | COOTEL    | 2016-05-30   | INACTIVO   |
| CHRISTIAN JOSETH CABRERA | 24         | PUERTAS GUAPE    | +50558499393 | CLARO     | 2017-02-09   | ACTIVO     |
| LISBETH BLANDON          | 30         | SAN PEDRO        | +50587865277 | MOVISTAR  | 2017-02-09   | ACTIVO     |
| RITA ABARACAMOENTE       | 27         | LA LOMITA        | +50558499333 | CLARO     | 2017-02-09   | ACTIVO     |
| VICTOR SANCHEZ           | 25         | EL CAÑON         | +50587865278 | MOVISTAR  | 2017-02-09   | ACTIVO     |
| MARLON MIRANDA           | 25         | AGUA SALADA      | +50575287407 | MOVISTAR  | 2017-02-09   | ACTIVO     |
| MANUEL GONZALEZ          | 43         | LOMA LINDA       | +50587195179 | CLARO     | 2017-02-09   | ACTIVO     |
| CAROLINA DEL SUR MONTOYA | 38         | CARRETRA ABIERTA | +50581412061 | MOVISTAR  | 2017-02-09   | ACTIVO     |
|                          |            |                  |              |           |              |            |

También tenemos la facilidad de buscar a un promotor por su nombre en la barra de búsqueda ubicada en la parte superior de la interfaz.

Para continuar con la funcionalidad de SIMSIV para el perfil den Enfermera (o) y Doctor (a), tenemos la pestaña "Mensaje" que nos facilita el acceso a la información de los SMS que se han ido almacenando en la base de datos, y aquellos que el servidor envía, con el fin de verificar algún dato de alguna evaluación que envíe un promotor o lo que se estime conveniente.

| aradaiba     |                                             |                                     |                               |            |          |         |               |
|--------------|---------------------------------------------|-------------------------------------|-------------------------------|------------|----------|---------|---------------|
| CELULAR      | MENSAJE                                     |                                     |                               | FECHA      | HORA     | TIPO    | COMUNIDAD     |
| +50558499393 | 1N +N KAREN MARCELA TAL +F 0                | 14/01/1994 +5 F                     |                               | 2017-07-21 | 16:11:34 | ENTRADA | Puertas Guape |
| +50558499393 | 3A +ID 107KMT +H 160 +P 60 +F<br>LOS HUESOS | PS 120/75 +PU 22 +T A +P            | RE 120 +MV FIEBRE Y DOLOR EN  | 2017-07-21 | 16:15:36 | ENTRADA | Puertas Guape |
| +50558499393 | 3A +ID 107KMT +H 160 +P 60 +F<br>LOS HUESOS | PS 120/75 +PU 22 +T A +F            | RE 120 + MV FIEBRE Y DOLOR EN | 2017-07-21 | 16:30:31 | ENTRADA | Puertas Guape |
| +50558499393 | 1N +N AMALIA MARCELA +F 1998                | N AMALIA MARCELA +F 1998/11/12 +S F |                               |            |          |         | Puertas Guape |
| +50558499393 | 1N +N AMALIA MARCELA +F 1998                | 11/12 +S F                          |                               | 2017-07-21 | 17:26:30 | ENTRADA | Puertas Guape |
| +50558499393 | 3A +ID 109AM +H 160 +P 35 +P5<br>LOS HUESOS | 5 120/90 +PU 24 +T A +RE            | 120 +MV FIEBRE Y DOLOR EN     | 2017-07-21 | 17:29:56 | ENTRADA | Puertas Guape |
| +50558499393 | 3A +ID 109AM +H 160 +P 35 +P5               | 5 120/90 +PU 24                     |                               | 2017-07-21 | 18:18:56 | ENTRADA | Puertas Guape |
| +50585402700 | 3A +ID EINA48 +H 160 +P 85 +P<br>GRIEP      | 5 180/80 +PU 19 +T 35 +F            | RE 100 + MV CANSANCIO Y       | 2017-06-22 | 22:39:13 | ENTRADA | San Juan      |
| +50558499393 | 3A +ID EINA51 +H 160 +P 85 +P<br>R3MATE     | 5 180/80 +PU 19 +T 35 +F            | RE 100 + MV CARONA LOCA DE    | 2017-06-22 | 19:05:09 | ENTRADA | Puertas Guape |
| +50558499393 | 5M +ID 104NL +MV SE CAYO DE U               | JN PALO                             |                               | 2017-06-22 | 20:13:05 | ENTRADA | Puertas Guape |
| +50558499393 | 5M +ID 34DF +MV CHOCOLITA                   |                                     |                               | 2017-06-22 | 20:15:27 | ENTRADA | Puertas Guape |

Observamos el número telefónico, el texto que posee el SMS, fecha y hora, tipo de SMS ya sea de entrada o salida y la comunidad de procedencia.

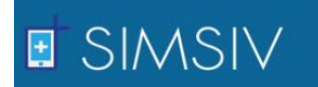

|         | Pacientes Ev    | valuacion Pr          | omotores Mensaje                       |                             |                       |             |          | ALIR |
|---------|-----------------|-----------------------|----------------------------------------|-----------------------------|-----------------------|-------------|----------|------|
| Waslala | a - Matagalpa   |                       |                                        |                             |                       |             |          |      |
|         | DETALLE I       | DE SMS ID 1           | 96                                     |                             |                       |             |          |      |
|         |                 |                       | DETAILE DE                             | MC DE ENTRADA               |                       |             |          |      |
|         |                 |                       | DETALLE DE S                           | MS DE ENTRADA               |                       |             |          |      |
|         | CELULAR         | COMUNIDAD             | SMS                                    |                             |                       | FECHA       | HORA     |      |
|         | +50558499393    | PUERTAS GUAPE         | 3a +id 109AM +h 160 +p 35 +ps 13       | 0/70 +pu 210 +t 25 +re 15 + | mv dolor de estomago  | 2017-09-01  | 16:00:54 |      |
|         |                 |                       |                                        |                             |                       |             |          |      |
|         |                 |                       | DETALLE DE SMS D                       | E SALIDA                    |                       |             |          |      |
|         | RESPUESTA       |                       |                                        | FECHA                       | ESTADO PROCESADO      | •           |          |      |
|         | Paciente preser | ita signos fuera de n | angos, se ha informado al doctor en tu | rno. 2017-07-31 16:01:03    | Evaluacion con valore | s alertados |          |      |
|         |                 |                       |                                        |                             |                       |             |          |      |
|         |                 |                       |                                        |                             |                       |             |          |      |
|         |                 |                       |                                        |                             |                       |             |          |      |
|         |                 |                       |                                        |                             |                       |             |          |      |

Si seleccionamos un registro de SMS tendremos en pantalla el detalle de este junto a la información del SMS de respuesta que le envió el servidor, ya que este envía respuesta a cada uno de los SMS recibidos.

Si el usuario lo desea, podrá generar un reporte en .PDF de la información visualizada dando clic al botón "Reporte" que se encuentra en la parte superior de las interfaces, o en el botón "Generar Reporte PDF" que se encontrara en el transcurso de la aplicación.

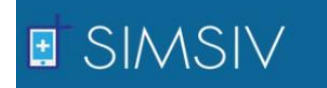

### 3. <u>Funcionamiento de SIMSIV para perfil de Administrador</u>

Este tipo de perfil se le asignara a la persona que se encargara de administrar el sistema y que tendrá otro tipo de funciones y permisos en comparación a los perfiles anteriores.

El modo de acceso a SIMSIV para el administrador será igual a los demás perfiles, mediante un usuario y una contraseña especifica pero tendremos interfaces diferentes.

#### - Funcionalidades dentro de SIMSIV

Una vez que el administrador ingresa al sistema, tendrá acceso a los siguientes módulos:

MENSAJE
PROMOTORES
A PACIENTES
COMUNIDADES
EVALUACIONES

El modulo MENSAJE le permitirá al administrador visualizar un breve resumen sobre el estado de los SMS recibidos y enviados al sistema, aquellos que han tenido error de procesamiento, los que se han recibido con valores de signos vitales alterados, mensajes recibidos con error de estructura y aquellos que se recibieron satisfactoriamente. También podremos observar un gráfico interactivo con esta información.

|              | MENSAJE                                           |              |                     |                     |
|--------------|---------------------------------------------------|--------------|---------------------|---------------------|
| MENSAJE      | ESTADO DE SM5 SEG                                 | UN RESPUESTA |                     |                     |
| PROMOTORES   | DESCRIPCION                                       | CANTIDAD     | ULTIMA<br>RESPUESTA |                     |
| PACIENTES    | ERROR EN SISTEMA DURANTE EL<br>PROCESAMIENTO      | 2            | 2017-07-30          | GENERAR REPORTE PDF |
|              | EVALUACION CON VALORES ALERTADOS                  | 12           | 2017-09-01          |                     |
| COMUNIDADES  | MENSAJE RECIBIDO CON ERROR                        | 19           | 2017-09-01          |                     |
| EVALUACIONES | MENSAJE RECIBIDO SATISFACTORIAMENTE               | 6            | 2017-08-01          |                     |
| USUARIOS     |                                                   |              |                     |                     |
|              | TENDENCIA DE SMS SEGU<br>ULTIMOS 6 MESES FECHA IN | UN RESPUES   | <b>TA</b><br>10     |                     |

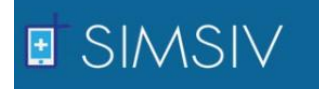

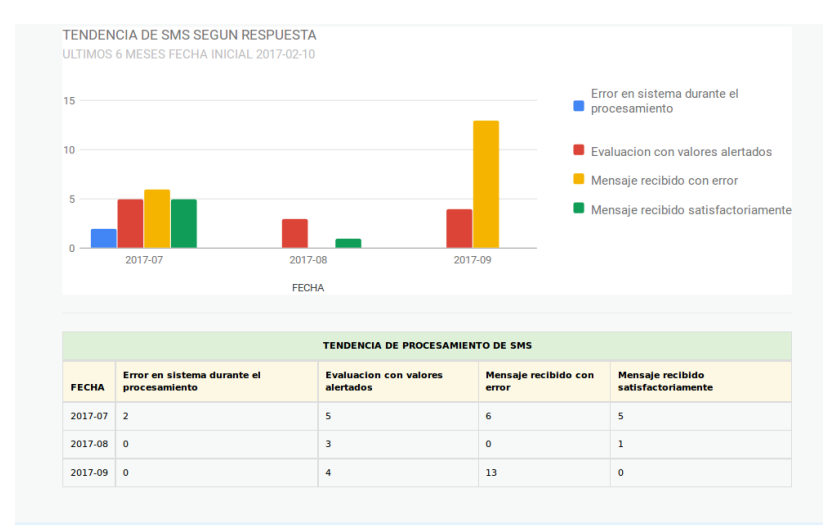

El administrador podrá visualizar el estado de los SMS según la respuesta y la cantidad de estos para cada caso. Contiguo también se podrá visualizar la fecha de la última respuesta para cada tipo de caso, debido a que el servidor siempre envía una respuesta. Por ejemplo, el servidor envió una última respuesta en la fecha 2017-09-01 para el último SMS que se recibió con valores de signos vitales alterados, y así para el resto de casos. El grafico mostrara la tendencia de los SMS de los últimos 6 meses mediante una escala.

Con esto el administrador podrá tener una visión de cómo está funcionando el sistema, si la mayor parte de mensajes se reciben satisfactoriamente, y darse una idea de la cantidad de mensajes con evaluaciones alteradas recibidas al mes, por lo que consideramos de importancia implementar un gráfico en esta sección.

Si se desea, el usuario podrá generar un reporte PDF dando clic al botón "Generar Reporte PDF" que está en la parte derecha de la interfaz, seguidamente se nos aparecerá un cuadro de dialogo para elegir si guardar el archivo o simplemente abrirlo.

| Admnistrad       | or SIMSIV                                                                         |                   |                     |    | Melvin Mend                               | oza   🕒 |
|------------------|-----------------------------------------------------------------------------------|-------------------|---------------------|----|-------------------------------------------|---------|
|                  | MENSAJE                                                                           |                   |                     |    |                                           |         |
| MENSAJE          | ESTADO DE SMS S                                                                   | EGUN RESPUESTA    |                     |    |                                           |         |
| PROMOTORES       | DESCRIPCION                                                                       | CANTIDAD          | ULTIMA<br>RESPUESTA |    |                                           |         |
| <b>PACIENTES</b> | ERROR EN SISTEMA DURANTE EL<br>PROCESAMIENTO                                      | 2                 | 2017-07-30          |    | GENERAR REPORTE PDF                       |         |
|                  | 😣 💿 Abriendo mensajeadmin_201                                                     | 7-08-15.pdf       |                     |    |                                           |         |
| COMUNIDADES      | Has elegido abrir:                                                                |                   |                     |    |                                           |         |
| ♥ EVALUACIONES   | imensajeadmin_2017-08-15.pdi<br>el cual es: documento PDF<br>de: http://localhost | f                 |                     |    |                                           |         |
| JUSUARIOS        | ¿Qué debiera hacer Firefox con est                                                | te archivo?       |                     |    |                                           |         |
|                  | O Abrir con Visor de docume                                                       | ntos (predeterm   | inado) 🗸            |    |                                           |         |
|                  | O <u>G</u> uardar archivo                                                         |                   |                     |    |                                           |         |
|                  | Hacer esto para los archivos e                                                    | de este tipo de a | hora en adelante.   | 1. | Error en sistema durante el procesamiento |         |
|                  |                                                                                   | Cance             | lae Acostac         |    | Evoluación con volores electoria          |         |

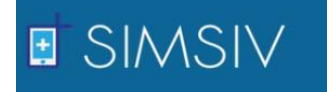

En el módulo PROMOTORES se visualiza la información de los promotores de salud como son: Nombre, Comunidad a la que pertenece, cuantos SMS ha enviado cada promotor. Del mismo modo, muestra datos estadísticos sobre aquellos promotores que envían mayor cantidad de SMS correctos y aquellos que envían SMS erróneos.

| Admnistrad      | or SIMSIV                  |                                    |              |                |                         |                                          |              |              |          | Melvin I     | Mendoza   🕒 SALIR |  |  |
|-----------------|----------------------------|------------------------------------|--------------|----------------|-------------------------|------------------------------------------|--------------|--------------|----------|--------------|-------------------|--|--|
|                 | PROMOTO                    | RES                                | 5            |                |                         |                                          |              |              |          |              |                   |  |  |
| MENSAJE         | PROMOTOR DE SALU           | PROMOTOR DE SALUD CON MAYOR SMS OK |              |                |                         | PROMOTOR DE SALUD CON MAYOR SMS EN ERROR |              |              |          |              | O NUEVO PROMOTOR  |  |  |
|                 | 1 Christian Joseth Cabrera |                                    |              | L Christian Jo | seth Cabrera            |                                          |              |              |          |              |                   |  |  |
| E PROMOTORES    | TELEFONO                   | +505                               | +50558499393 |                | TELEFONO                |                                          | +50558499393 |              |          | 🔲 GENE       | RAR REPORTE PDF   |  |  |
| <b>ACIENTES</b> | COMUNIDAD                  | Puert                              | as Guape     |                | COMUNIDAD Puertas Guape |                                          | ertas Guape  |              |          |              |                   |  |  |
|                 | FECHA INICIO               | 2017                               | -02-09       |                | FECHA INICIO            | 2017-02-09<br>MS 19                      |              |              |          |              |                   |  |  |
| COMUNIDADES     | CANTIDAD SMS               | 18                                 |              |                | CANTIDAD SM             |                                          |              |              |          |              |                   |  |  |
| ♥ EVALUACIONES  |                            |                                    |              |                |                         |                                          |              |              |          |              |                   |  |  |
|                 |                            |                                    | LIST         | ADOS           | DE PROMOTOR             | ES DE SALUD                              | ACT          | rivo         |          |              |                   |  |  |
| • USUARIOS      | NOMBRE                     |                                    | TELEFONO     | сом            | UNIDAD                  | FECHA INIC                               | ю            | CANTIDAD SMS | A        | CCION        |                   |  |  |
|                 | JUAN PEREZ                 |                                    | +50587865278 | KUBL           | JALI                    | 2017-08-06                               |              | 0            | 🖌 EDITAR | X DESACTIVAR |                   |  |  |
|                 | XOCHILT MENDOZA            |                                    | +50586130030 | CARF           | RETRA ABIERTA           | 2017-08-06                               |              | 0            | 🖌 EDITAR | X DESACTIVAR |                   |  |  |
|                 | MARIA ANTONIETA LOP        | EZ                                 | +50585402300 | MINA           | EL DIAMANTE             | 2017-08-04                               |              | 0            | 🖌 EDITAR | # DESACTIVAR |                   |  |  |
|                 | VICTOR SANCHEZ             |                                    | +50589178254 | AGU            | A SALADA                | 2017-02-09                               |              | 0            | 🖌 EDITAR | X DESACTIVAR |                   |  |  |
|                 |                            |                                    |              |                |                         |                                          |              |              |          |              |                   |  |  |

Se puede observar en la parte superior dos tablas, una indica la información del promotor de salud que ha enviado la mayor parte de los SMS correctos y la otra es lo contrario, promotor de salud con mayor casos de SMS erróneos. En la parte inferior tenemos el listado de todos los promotores de salud activos, teniendo como opciones el editar la información o desactivarlo del sistema. Si deseamos editar la información de algún promotor, únicamente se podrá actualizar la comunidad a la que pertenece y el número telefónico.

En el costado derecho de la interfaz tenemos la opción de generar un reporte PDF, si es requerido, y tendremos nuestro archivo en formato PDF con la información visualizada.

Del mismo modo, tenemos la opción para agregar un nuevo promotor, la cual nos transmite a la siguiente interfaz:

|              | <b>+</b> NU | JEVO PROMOTOR               |   |                    |              |                     |            |                 |
|--------------|-------------|-----------------------------|---|--------------------|--------------|---------------------|------------|-----------------|
| MENSAJE      | 🖊 Da        | itos                        |   |                    |              |                     |            |                 |
| PROMOTORES   | 1           | NOMBRE Y APELLIDO           |   |                    | ULTIMO       | PROMOTOR ING        | IESADO     |                 |
| ACIENTES     |             | FECHA NACIMIENTO AAAA-MM-DD |   | NOMBRE             | TELEFONO     | COMUNIDAD           | FECHA      | CANTIDAD<br>SMS |
| OCOMUNIDADES | +)          | 2017-08-10                  |   | XOCHILT<br>MENDOZA | +50586130030 | CARRETRA<br>ABIERTA | 2017-08-06 | 0               |
| EVALUACIONES | G           | 4732-01-01                  |   | at Nuc             | vo colular   |                     |            |                 |
| USUARIOS     | Ø           | COMUNIDAD                   | · | Mue                | vo celular   |                     |            |                 |
|              |             | CELULAR                     |   |                    | Numero o     | elular              |            |                 |
|              |             |                             |   |                    |              |                     |            |                 |

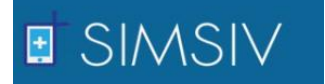

Acá ingresamos la información requerida para el promotor, Nombre y apellido, fecha de nacimiento con formato AAAA-MM-DD, fecha de ingreso, comunidad a la que pertenecerá y el número de celular que se le establecerá. En el caso que el número celular que se desea asignar no este ingresado en el sistema, vamos a la opción de agregar nuevo celular en la parte inferior derecha de la interfaz, agregando el número telefónico y la operadora a la que este pertenece.

Esta interfaz también nos muestra un detalle del último promotor que ha sido ingresado en el sistema.

Para el módulo de PACIENTES, tendremos una sección que nos mostrara una serie de estadísticas de los pacientes como son:

- Cantidad de pacientes ingresados por tipo, ya sea menor, adulto, masculino o femenino.
- Cantidad de pacientes dados de baja, por tipo.

Esto es debido a que el personal que no sea medico tiene prohibido el acceso a la información personal de los pacientes por motivo de privacidad, por lo que solo se mostrará en esta sección datos estadísticos.

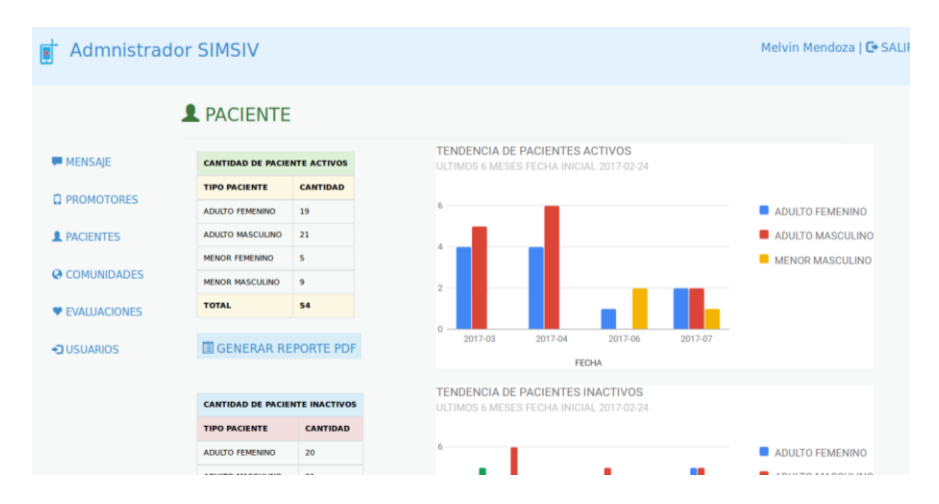

Se pueden visualizar dos tablas, una para pacientes activos y otra para pacientes inactivos. Cada una tiene a su lado derecho un pequeño grafico interactivo que nos permite interpretar la información de las tablas de una mejor manera. También tenemos la opción para generar un reporte PDF.

Para el módulo de COMUNIDADES, el administrador podrá realizar las siguientes tareas:

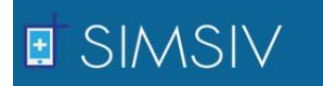

- ✓ Visualizar el listado de las comunidades registradas en SIMSIV con promotores asignados, junto a la región a la que pertenece y la cantidad de SMS recibidos de cada una.
- ✓ Inserción de comunidades aun no registradas.
- ✓ Visualizar el listado de aquellas comunidades que tengan promotores retirados.
- ✓ Visualizar las comunidades en las que no se ha registrado ningún promotor.

| 🚽 Admnistrad     | dor SIMSIV             |                   |                  |              |                 | Melvin Mend       |
|------------------|------------------------|-------------------|------------------|--------------|-----------------|-------------------|
|                  | COMUNID                | ADES              |                  |              |                 |                   |
| MENSAJE          | cor                    | UNIDADES CON PRO  | MOTOR ASIGNADO   |              | 🗐 GENERAF       | R REPORTE PDF     |
| C                | MUNICIPIO              | COMUNIDAD         | CANTIDAD PRMOTOR | CANTIDAD SMS |                 |                   |
| LI PROMOTORES    | WASLALA ARRIBA         | AGUA SALADA       | 2                | 0            | Nueva Comu      | nidad             |
| <b>PACIENTES</b> | WASLALA ARRIBA         | CARRETRA ABIERTA  | 2                | 0            | NOMBRE CO       | MUNIDAD           |
|                  | ZONA PERIFÉRICA URBANA | MINA EL DIAMANTE  | 1                | 0            |                 |                   |
| COMUNIDADES      | ZONA PERIFÉRICA URBANA | PUERTAS GUAPE     | 1                | 127          |                 | ~                 |
| EVALUACIONES     | ZONA URBANA            | JOCOTE DULCE      | 1                | 0            |                 |                   |
|                  | ZONA URBANA            | KUBUALI           | 1                | 0            | GUARDAR         |                   |
| JUSUARIOS        | TOTAL                  |                   |                  | 127          |                 |                   |
|                  |                        |                   |                  |              |                 |                   |
|                  |                        |                   |                  |              |                 |                   |
|                  | сом                    | UNIDADES CON PROM | IOTOR RETIRADOS  |              | COMUNIDADES SIN | PROMOTOR DE SALUD |
|                  | MUNICIPIO              | COMUNIDAD         | CANTIDAD PRMOTOR | CANTIDAD SMS | MUNICIPIO       | COMUNIDAD         |
|                  |                        |                   | 1                | 0            |                 | FI NARANIO        |

Tenemos el listado de las comunidades que tienen promotores asignados, y las comunidades a las que no se les ha asignado un promotor. También el listado de comunidades que presentan promotores retirados. En la parte derecha de la interfaz tenemos la opción para generar reporte PDF y la opción para ingresar una nueva comunidad, a la cual si damos clic, tendremos una interfaz que nos pedirá el nombre de la nueva comunidad y a que municipio pertenece. La nueva comunidad nos aparecerá en el listado de comunidades sin promotor, por lo que se deberá ir a la sección de promotores para que se le asigne uno a la nueva comunidad.

En la sección de EVALUACIONES, el administrador podrá visualizar la cantidad de evaluaciones almacenadas por tipo de paciente, ya sea paciente menor o adulto, masculino o femenino. Del mismo modo que en la sección de PACIENTES, no podrá visualizar la información de las evaluaciones por motivos de privacidad.

# SIMSIV

Manual de Usuario Sistema de Monitoreo Remoto de Signos Vitales de los Pacientes de Waslala – Nicaragua (SIMSIV)

| •           | EVALUACION         | ON                          |                   |        |            |
|-------------|--------------------|-----------------------------|-------------------|--------|------------|
| MENSAJE     | CANTIDAD DE EVALUA | CIONES POR TIPO DE PACIENTE |                   |        |            |
|             | TIPO PACIENTE      | CANTIDAD EVALUACION         |                   | I GEN  |            |
| PROMOTORES  | ADULTO FEMENINO    | 17                          |                   | E OLI  |            |
| PACIENTES   | ADULTO MASCULINO   | 6                           |                   |        |            |
|             | TOTAL              | 23                          |                   |        |            |
| COMUNIDADES |                    |                             |                   |        |            |
| JUSUARIOS   |                    | ULTIMOS 6 MESES FECHA I     | NICIAL 2017-02-10 |        |            |
|             |                    | 60                          |                   |        | ADULTO FEN |
|             |                    | 40 —                        |                   |        | ADULTO MAS |
|             |                    | 20 —                        |                   |        |            |
|             |                    | 0 Alto                      | Bajo              | Normal |            |
|             |                    |                             | NIVEL             |        |            |

También visualizaremos un pequeño grafico que nos mostrara la cantidad de evaluaciones recibidas por tipo de paciente.

En la sección de USUARIOS, el administrador podrá realizar las siguientes tareas de suma importancia:

- ✓ Visualizar la información de los usuarios activos.
- ✓ Editar información de un usuario existente.
- ✓ Desactivar o dar de baja a un usuario.
- ✓ Visualizar los usuarios retirados junto a su información.
- $\checkmark$  Agregar un nuevo usuario.

| ddmnistrador     | SIMSIV           |          |               |           |          |              | Melvin Mendoza   🖨 SALIR |  |        |  |  |
|------------------|------------------|----------|---------------|-----------|----------|--------------|--------------------------|--|--------|--|--|
| ş                | USUARIO          | DS       |               |           |          |              |                          |  |        |  |  |
| MENSAJE          |                  |          | USUARIOS ACT  | ivos      |          |              | O NUEVO USUARIO          |  |        |  |  |
| C PROMOTORES     | NOMBRE           | USUARI   | O DEPARTAMENT | O PERFIL  | ACCION   |              | ACCION                   |  | ACCION |  |  |
| PROMOTORES       | MELVIN MENDOZA   | ADMIN    | MATAGALPA     | ADMIN     | Z EDITAR | # DESACTIVAR | GENERAR REPORTE PDF      |  |        |  |  |
| <b>PACIENTES</b> | KAREN TALAVERA   | KTARA    | MATAGALPA     | DOCTOR    | 🖌 EDITAR | X DESACTIVAR |                          |  |        |  |  |
|                  | FRANCISCO MAYORO | GA FMAGA | MATAGALPA     | DOCTOR    | Z EDITAR | X DESACTIVAR |                          |  |        |  |  |
| COMUNIDADES      |                  |          |               |           |          |              |                          |  |        |  |  |
| ♥ EVALUACIONES   |                  |          |               |           |          |              |                          |  |        |  |  |
|                  |                  | USUARIOS | RETIRADOS     |           |          |              |                          |  |        |  |  |
| JUSUARIOS        | NOMBRE           | USUARIO  | DEPARTAMENTO  | PERFIL    |          |              |                          |  |        |  |  |
|                  | CANDIDA JIMENEZ  | CJINEZ   | MATAGALPA     | ENFERMER@ |          |              |                          |  |        |  |  |
|                  |                  |          |               |           |          |              |                          |  |        |  |  |
|                  |                  |          |               |           |          |              |                          |  |        |  |  |

En la primera tabla de la interfaz tenemos el listado de los usuarios activos con las opciones de editar su información o desactivarlo del sistema. También tenemos una lista de los usuarios que se han retirado. Las opciones de agregar un nuevo usuario y generar reporte PDF en la parte derecha de la pantalla.

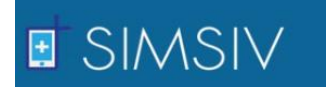

Si deseamos editar la información de un usuario, tendremos lo siguiente:

| 📑 Admnistrador | SIMSIV          |            |                  |            |
|----------------|-----------------|------------|------------------|------------|
|                | EDITAR I        | JSUA       | RIO              |            |
| MENSAJE        |                 | DATOS      | DE USUARIO       |            |
|                | NOMBRE          | USUARIO    | DEPARTAMENTO     | PERFIL     |
| U PROMOTORES   | KAREN TALAVERA  | KTARA      | MATAGALPA        | ENFERMER@  |
| L PACIENTES    | 🖍 Datos Actuali | zables     |                  |            |
| COMUNIDADES    |                 |            |                  |            |
| EVALUACIONES   | Per             | fil de Usu | ario actualizado | exitosamen |
| USUARIOS       | 1               |            | MBRE USUARIO     |            |
|                | 1               |            | NTRASEÑA         |            |
|                |                 |            |                  |            |
|                | -               |            |                  |            |
|                | 6               | 2          |                  |            |

Únicamente podremos actualizar el nombre del usuario, contraseña, perfil y departamento al que pertenece. Esta tarea la puede ejecutar únicamente el administrador del sistema. En algún caso que el usuario desee un cambio de contraseña o la haya olvidado, deberá contactarse con el administrador.

Si deseamos agregar un usuario nuevo, tenemos ciertas condiciones que cumplir, por ejemplo: El nombre de usuario deberá tener una longitud mayor de 3 dígitos, se deben llenar todos los campos solicitados.

| 📑 Admnistra      | dor SIM     | ISIV                              |           |                |            | Melvi            | n Mendoza | <b>C+</b> S. |
|------------------|-------------|-----------------------------------|-----------|----------------|------------|------------------|-----------|--------------|
|                  | <b>+</b> NU | JEVO USUARIO                      |           |                |            |                  |           |              |
| MENSAJE          | 🖍 Dat       | tos                               |           |                |            |                  |           |              |
|                  |             | Usuario o Contraseña con longitud | invalida! |                |            |                  |           |              |
| <b>PACIENTES</b> |             | NOMBRE Y APELLIDO                 |           | DATOS E        | E ULTIMO U | SUARIO INGRESADO | 0         |              |
| COMUNIDADES      | 1           | USUARIO                           |           | NOMBRE         | USUARIO    | DEPARTAMENTO     | PERFIL    |              |
| ♥ EVALUACIONES   |             | CONTRASEÑA                        |           | JORGE GONZALES | JGONZA     | RACCN            | DOCTOR    |              |
| JUSUARIOS        | -           | PERFIL                            | •         |                |            |                  |           |              |
|                  | ę           | COMUNIDAD                         | •         |                |            |                  |           |              |
|                  | G           | UARDAR                            |           |                |            |                  |           |              |

Si estas condiciones no se cumplen, el sistema retornara un mensaje de error, como se puede observar en la imagen anterior que nos dice que el usuario o contraseña tiene una longitud inválida.

Si todos los datos son correctos, tendremos lo siguiente:

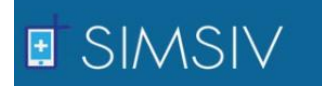

| 🗗 Admnistrac    | dor SIMSIV                      |             |             | Me               | lvin Mendo | iza   🗗 SAL |
|-----------------|---------------------------------|-------------|-------------|------------------|------------|-------------|
|                 | ♣ NUEVO USUARIO                 |             |             |                  |            |             |
| MENSAJE         | 🖍 Datos                         |             |             |                  |            |             |
| PROMOTORES      | Usuario insertado exitosamente! |             |             |                  |            |             |
| <b>ACIENTES</b> |                                 | DATO        | DS DE ULTIM | O USUARIO INGRES | ADO        |             |
| COMUNIDADES     |                                 | NOMBRE      | USUARIO     | DEPARTAMENTO     | PERFIL     |             |
| ♥ EVALUACIONES  |                                 | ARLEN LOPEZ | ALOPEZ      | MATAGALPA        | ENFERMER@  |             |
| JUSUARIOS       | PERFIL                          |             |             |                  |            |             |
|                 | COMUNIDAD .                     |             |             |                  |            |             |
|                 | GUARDAR                         |             |             |                  |            |             |

Nuestro usuario se ha insertado exitosamente. En la parte derecha se podrá visualizar la información del último usuario ingresado en SIMSIV.

De este modo finalizamos la explicación sobre las funcionalidades de SIMSIV, esperando que el sistema sea de agrado para todos los usuarios que tendrán interacción con él.